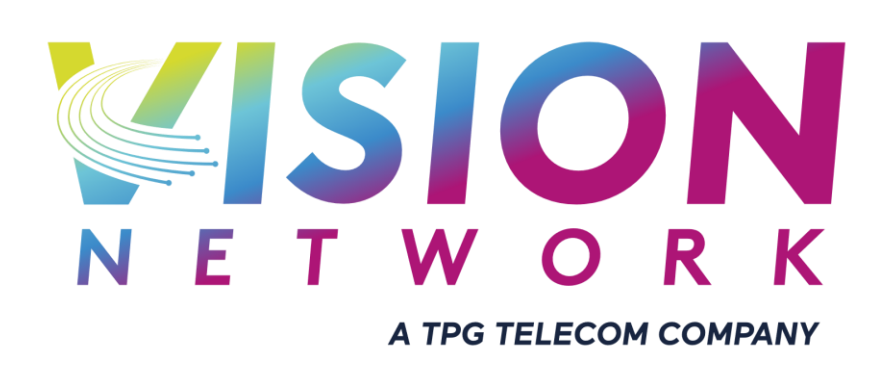

Fault Lodgement & Appointment Booking Guide

Version 1.0

# Document Version Control

| Version | Contributor/s  | Changes       | Date       |
|---------|----------------|---------------|------------|
| 1.0     | Andrew Barrett | First Version | 19/08/2022 |

### Introduction

This document outlines the steps a service provider must follow to raise a fault or appointment with Vision Network in relation to the diagnosis and repair of end-user services.

If you do not have a login to the PJIRA System, please contact your Vision Network account representative.

## Creating Assurance Appointment Ticket

- 1. Open PJIRA
- 2. Click Create
- 3. Ensure Project is the unique name you are provided during on-boarding
- 4. Input the below
  - a. Issue Type: HFC Fault/VDSL Fault
  - b. Issue: [Drop Outs/Maintenance/No Connection/Other/Slow Speed]
  - c. **Summary:** [Issue | Technology | PTS Task Number]
  - d. Complete any required information
  - e. Additional Information: [Any information that may be important for Fault e.g. other troubleshooting performed, etc]
  - f. Customer Contact information

| Create Issue                     |                                                   |    |       | <b>\$</b> -0 |  |
|----------------------------------|---------------------------------------------------|----|-------|--------------|--|
| Project*                         | Rholesale Tech2Home (WS                           | -  |       |              |  |
| Issue Type*                      | I HFC Fault                                       | *  | 0     |              |  |
| Issue*                           | No Connection 🖌                                   |    |       |              |  |
| Summary*                         | ULTRA CABLE   No Connection   Task: 1324567890    |    |       |              |  |
| FSU ID                           |                                                   |    |       |              |  |
| Cable Modem MAC*                 | C* AA:BB:11:22:CC:33                              |    |       | _            |  |
| Has modem been*<br>power cycled? | No<br>Yes                                         |    |       |              |  |
| Checked Physical*<br>Connection? | ○ No<br>● Yes                                     |    |       |              |  |
| Modem Power LED*                 | Green                                             | ~  | Solid | ~            |  |
|                                  | Colour and State of the modern 'Power' Li         | ED |       |              |  |
| Modem US LED*                    | Off                                               | ~  | None  | ~            |  |
|                                  | Colour and State of the modern 'US' LED           |    |       |              |  |
| Modem DS LED*                    | Off                                               | ~  | None  | ~            |  |
| Madam Oplina LED*                |                                                   |    | Nees  |              |  |
| Modelli Online CED               | Colour and State of the Modern 'Online' L         |    | None  | ~            |  |
| Additional<br>Information        | Wincable ID: xxxxxx<br>Cust OID: xxxxxxxxx<br>etc |    |       | 1            |  |
| Site Contact Name*               | Andrew Barrett                                    |    |       |              |  |
| Site Contact Phone*<br>Number    | 0402228835                                        |    |       |              |  |
| Address*                         | 25 Bathgate Loop                                  |    |       |              |  |
| Suburb*                          | Koondoola                                         |    |       |              |  |
| State*                           | WA 🗸                                              |    |       |              |  |
| Postal Code*                     | 6064                                              |    |       |              |  |
|                                  |                                                   |    |       |              |  |

#### 5. Click Create

Create another Create Cancel

- 6. Once the **Status** has been updated to *Appointment Booked*, end-user can then be notified about the appointment via an RSPs chosen method.
- 7. The Appointment Date can be found by checking the **Dates** section on the right-hand side of PJIRA

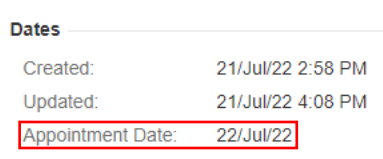

8. The Appointment timeframe can be found by clicking on the **Appointment** tab and checking the *Appointment Time AM/PM* 

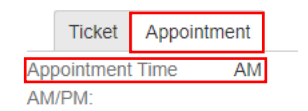

#### Notes

• For the Assurance tickets and rescheduling of appointments, Vision Networks will contact the end-user directly via the provided contact information in the ticket to schedule a suitable appointment time/date with them.